# How to Schedule Alternative Testing

#### **DRC** Online

#### **Disability Resource Center**

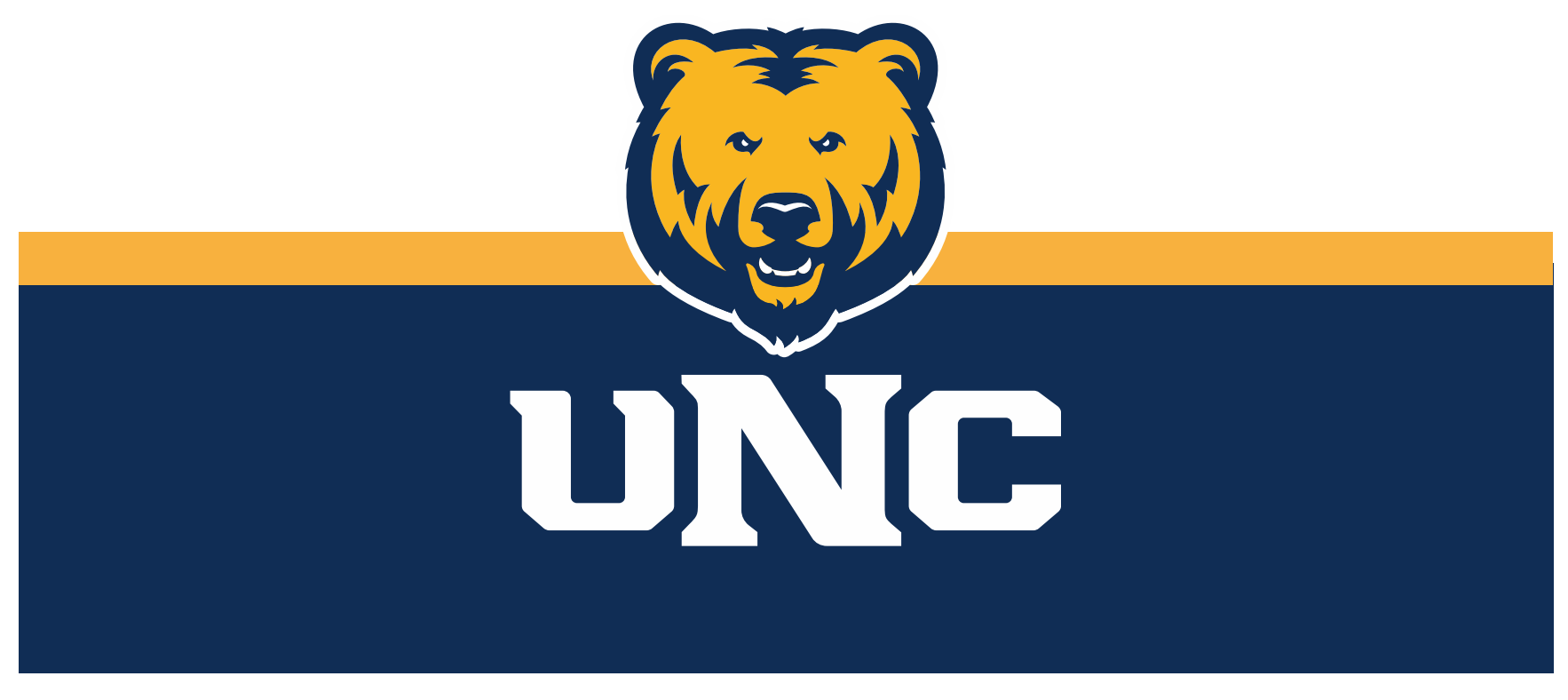

Updated: 12/19/2022

## Important Things to Remember

- Exams must be scheduled with DRC 3 business days prior to the date of the exam.
  - Exams must be scheduled to overlap with the class period and time, unless prior approval has been obtained from both the instructor and DRC staff.

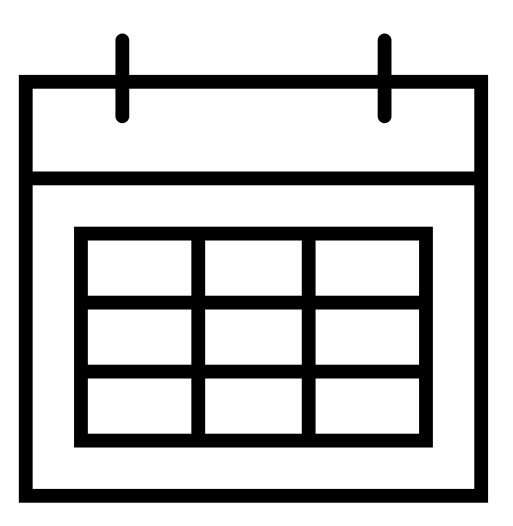

# Log In

#### 1. Visit the DRC website at unco.edu/dss.

## Select the link labeled "DRC Student Login"

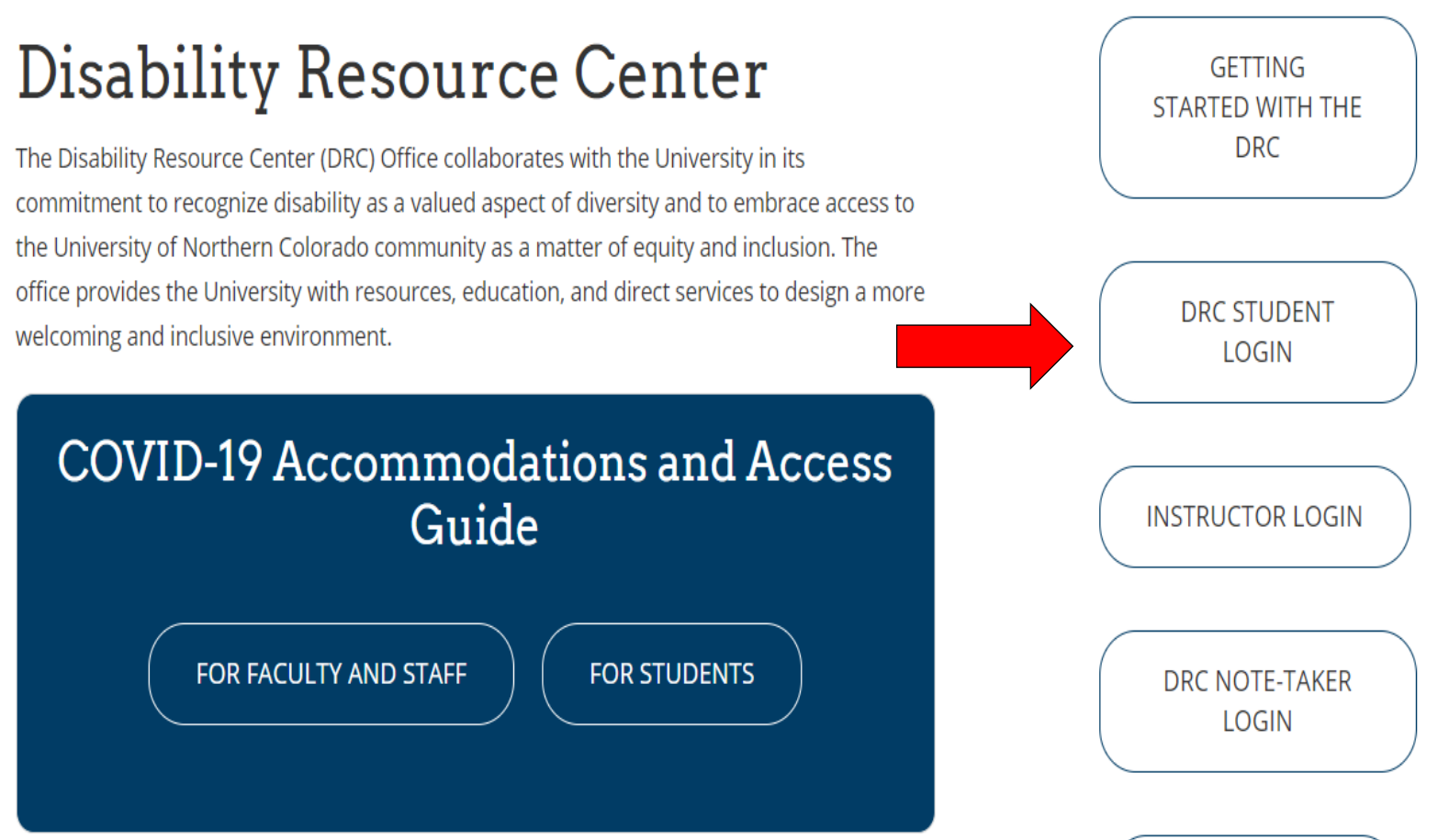

## Choose the Course

1.Click the link for "Alternative Testing" on the left side under the "My Accommodations" section.

2.Select the appropriate course from the dropdown menu and click "Schedule Exam."

| Login as User Feature                                            | ALTERNATIVE TESTING                                                                                        |
|------------------------------------------------------------------|----------------------------------------------------------------------------------------------------|
| Back to My Profile                                               | List Class(es) with Alternative Testing as Accommodation                                                   |
| s<br>Status: OFF                                                 | Select Class: CHEM 111.004 - Principles of Chemistry I   Schedule Exam                                     |
| Update Preference                                                | Questions2 Contact Hel                                                                                     |
| ♦ Home                                                           | Please contact our office if you have any questions regarding Alternative Testing request.<br>DRC@unco.edu |
| My Dashboard     My Profile                                      | 970-351-2289                                                                                               |
| > SMS (Text Messaging)                                           |                                                                                                    |
| <ul> <li>Request for Additional<br/>Accommodations</li> </ul>    |                                                                                                    |
| > My Mailbox (Sent E-Mails)                                      |                                                                                                    |
| ¥ My Accommodations                                              |                                                                                                    |
| > My Eligibility                                                 |                                                                                                    |
| > List Accommodations                                            |                                                                                                    |
| Alternative Testing                                              |                                                                                                    |
| <ul> <li>My E-Form Agreements</li> <li>My Signup List</li> </ul> |                                                                                                    |

### Complete Exam Details

1. Fill out exam details

## 2. Select the type/location of exam from the "Request Type" dropdown menu

3. Enter the date of the exam.

4. Use drop down menu to enter the time of the exam.

5. Select desired accommodations for this exam from list.

6. Click "Add Exam Request"

|            | Cla                    | ss Does Not Have Schedule Date and Time for Meeting                        |           |
|------------|------------------------|----------------------------------------------------------------------------|-----------|
| xam Detail |                        |                                                                            |           |
| R          | equest Type <u>*</u> : | Select One                                                                 |           |
|            |                        | View: Exam Schedule Availability                                           |           |
|            | Date <u>*</u> :        |                                                                            |           |
|            |                        | Hint: Enter date in the following format Month/Day/Year (i.e. 12/31/2010). |           |
|            | Time :::               |                                                                            |           |
|            |                        | Services Requested *                                                       |           |
|            |                        | Extra Time 1.50x                                                           | it at DR( |
| Ļ          | Additional Note:       |                                                                            |           |
|            |                        |                                                                            |           |

## **DRC** Notification

DRC online will notify you that the exam request was successful by displaying a green check mark and the phrase "System has successfully processed your request."

|                                                                                                    | OEST                                                                                                    | List All E                                                                                                    | ixams view Agreement                                                                                                    | Exams for the Current Class                                                                                             | Add Exa                                               |
|----------------------------------------------------------------------------------------------------|----------------------------------------------------------------------------------------------------|----------------------------------------------------------------------------------------------------|----------------------------------------------------------------------------------------------------|----------------------------------------------------------------------------------------------------|-------------------------------------------------------|
| SY 51                                                                                               | STEM UPDATE IS                                                                                                    | SUCCESSFUL                                                                                                    |                                                                                                    |                                                                                                    |                                                       |
| System has suc                                                                                      | ccessfully processed you                                                                                                    | ur request.                                                                                                    |                                                                                                    |                                                                                                    |                                                       |
| CLASS: OFF                                                                                          | FICE 123.321 - Bea                                                                                                    | irs, Beats, Battlesta                                                                                                    | r Galactica <u>(CRN</u> : 00                                                                                                    | 00046)                                                                                                    |                                                       |
|                                                                                                    | RMS AND CONDI                                                                                                    | TIONS OF SCHEDU                                                                                                    | LING EXAM                                                                                                    |                                                                                                    |                                                       |
| Please read car                                                                                     | efully the following terr                                                                                                    | ms and conditions of sche                                                                                                    | duling alternative testing                                                                                                    | in DSS:                                                                                                    |                                                       |
| <ul> <li>Any example</li> </ul>                                                                     | m requests made after                                                                                                    | 05:00 PM will be proces                                                                                                    | sed the next business day                                                                                                    | /.                                                                                                    |                                                       |
| <ul> <li>Your alternation</li> </ul>                                                                | ernative testing agreem                                                                                                    | ent allows you to reques                                                                                                    | the following type of exa                                                                                                    | am(s):                                                                                                    |                                                       |
|                                                                                                    | iouu Evon Schodulo                                                                                                    | Augilability                                                                                                    |                                                                                                    |                                                                                                    |                                                       |
| VI                                                                                                  | ew: Exam Schedule                                                                                                    | Availability                                                                                                    |                                                                                                    |                                                                                                    |                                                       |
|                                                                                                    |                                                                                                    |                                                                                                    |                                                                                                    |                                                                                                    |                                                       |
| <ul> <li>Please fi</li> </ul>                                                                       | ill out the following examined class time. All examined                                                                                                    | m request. Please note th                                                                                                    | at all exams should be so                                                                                                    | heduled at a time that overlaps                                                                                         | s with your                                           |
| <ul> <li>Please fi<br/>schedule<br/>be allow</li> </ul>                                             | Il out the following exa<br>ed class time. All exam<br>ed to test.                                                                                                    | m request. Please note th<br>scheduling requests are v                                                                                                    | at all exams should be so<br>vill be reviewed by DSS st                                                                                  | heduled at a time that overlap:<br>aff and must be given authoriz                                                       | s with your<br>ation befor                            |
| Please fi<br>schedule<br>be allow                                                                   | Il out the following exa<br>ed class time. All exam<br>ed to test.                                                                                                    | m request. Please note th<br>scheduling requests are v                                                                                                    | at all exams should be so<br>vill be reviewed by DSS st                                                                                  | heduled at a time that overlap:<br>aff and must be given authoriz                                                       | s with your<br>ation befor                            |
| Please fi<br>schedule<br>be allow                                                                   | Il out the following exame<br>ed class time. All exame<br>ed to test.<br>DULE(S) AND LOC                                                                                                    | m request. Please note th<br>scheduling requests are v                                                                                                    | at all exams should be so<br>vill be reviewed by DSS st                                                                                  | heduled at a time that overlaps<br>aff and must be given authoriz                                                       | s with you<br>ation befo                              |
| Please fi<br>schedule<br>be allow                                                                   | Ill out the following example<br>ed class time. All example<br>ed to test.<br>DULE(S) AND LOC<br>Time Start                                                                                                    | m request. Please note th<br>scheduling requests are v<br>CATION(S)<br>Time End                                                                                       | at all exams should be so<br>vill be reviewed by DSS st<br>Date Range                                                                    | heduled at a time that overlaps<br>aff and must be given authoriz                                                       | s with you<br>ation befo                              |
| Please fi<br>schedule<br>be allow<br>LASS SCHE<br>Days<br>MWE                                       | Il out the following exat<br>d class time. All exam<br>ed to test.<br>DULE(S) AND LOC<br>Time Start<br>08:00 AM                                                                                                    | m request. Please note th<br>scheduling requests are v<br>CATION(S)<br>Time End<br>10:00 AM                                                                           | at all exams should be so<br>vill be reviewed by DSS st<br>Date Range<br>Not Specified                                                   | heduled at a time that overlapp<br>aff and must be given authoriz<br>Lc<br>Scranton                                     | s with you<br>ation befo<br>ocation<br>Business       |
| Please fi<br>schedule<br>be allow     ILASS SCHE     Days     MWE                                   | Il out the following example<br>of class time. All example<br>do test.<br>DULE(S) AND LOC<br>Time Start<br>08:00 AM                                                                                                    | m request. Please note th<br>scheduling requests are v<br>CATION(S)<br>Time End<br>10:00 AM                                                                           | at all exams should be so<br>vill be reviewed by DSS st<br>Date Range<br>Not Specified                                                   | heduled at a time that overlapp<br>aff and must be given authoriz<br>Lc<br>Scranton                                     | s with you<br>isation before<br>cation<br>Business F  |
| Please fi<br>schedule<br>be allow<br>LASS SCHE<br>Days<br>MWE<br>Vie                                | Il out the following example<br>ed to test.<br>DULE(S) AND LOC<br>Time Start<br>08:00 AM<br>ew All Upcoming Example                                                                                                    | m request. Please note th<br>scheduling requests are v<br>CATION(S)<br>Time End<br>10:00 AM                                                                           | at all exams should be so<br>vill be reviewed by DSS st<br>Date Range<br>Not Specified                                                   | theduled at a time that overlaps<br>aff and must be given authoriz<br>LC<br>Scranton                                    | s with you<br>cation befor<br>ocation<br>Business F   |
| Please fi<br>schedule<br>be allow                                                                   | Il out the following example<br>ed class time. All example<br>DULE(S) AND LOC<br>Time Start<br>08:00 AM<br>ew All Upcoming Example                                                                                                    | m request. Please note th<br>scheduling requests are v<br>CATION(S)<br>Time End<br>10:00 AM<br>im Requests                                                            | at all exams should be so<br>vill be reviewed by DSS st<br>Date Range<br>Not Specified                                                   | theduled at a time that overlap<br>aff and must be given authoriz<br>LC<br>Scranton                                     | s with you<br>ation before<br>ocation<br>Business P   |
| Please fi<br>schedule<br>be allow<br>LASS SCHE<br>Days<br>MWE<br>Vie<br>Exam Detail                 | Il out the following example<br>d class time. All example<br>d to test.<br>DULE(S) AND LOC<br>Time Start<br>08:00 AM<br>ew All Upcoming Example<br>II                                                                                                    | m request. Please note th<br>scheduling requests are v<br>CATION(S)<br>Time End<br>10:00 AM<br>m Requests                                                             | at all exams should be so<br>vill be reviewed by DSS st<br>Date Range<br>Not Specified                                                   | theduled at a time that overlapp<br>aff and must be given authoriz                                                      | s with you<br>ation before<br>ocation<br>Business #   |
| Please fi<br>schedule<br>be allow<br>LASS SCHE<br>Days<br>MWE<br>Vic<br>Exam Detail<br>Alternative  | Il out the following example<br>d class time. All example<br>d class time. All example<br>d to test.<br>DULE(S) AND LOC<br>Time Start<br>08:00 AM<br>ew All Upcoming Example<br>II<br>Testing Contract Type                                                                                                    | m request. Please note th<br>scheduling requests are v<br>CATION(S)<br>Time End<br>10:00 AM<br>m Requests                                                             | at all exams should be so<br>vill be reviewed by DSS st<br>Date Range<br>Not Specified                                                   | heduled at a time that overlapp<br>aff and must be given authoriz<br>to<br>Compare the given authoriz<br>to<br>Scranton | s with your<br>action befor<br>ocation<br>Business F  |
| Please fi<br>schedule<br>be allow<br>LASS SCHE<br>Days<br>MWE<br>Vie<br>CEXAM Detail<br>Alternative | Il out the following exat<br>d class time. All exam a<br>d class time. All exam a<br>d class time. All exam a<br>d class time. All exam a<br>d class time. All example<br>to the start<br>object to the start<br>object to the start<br>resting Contract Type*                                                                                                    | m request. Please note th<br>scheduling requests are v<br>CATION(S)<br>Time End<br>10:00 AM<br>m Requests<br>: Agreement for Exam<br>: Select One T                   | at all exams should be so<br>vill be reviewed by DSS st<br>Date Range<br>Not Specified                                                   | heduled at a time that overlapp<br>aff and must be given authoriz                                                       | s with your<br>action before<br>acation<br>Business I |
| Please fi<br>schedule<br>be allow                                                                   | Il out the following example<br>ed to test.<br>DULE(S) AND LOC<br>Time Start<br>08:00 AM<br>ew All Upcoming Example<br>II<br>Testing Contract Type<br>Request Type                                                                                                    | m request. Please note th<br>scheduling requests are v<br>CATION(S)<br>Time End<br>10:00 AM<br>m Requests<br>: Agreement for Exam<br>: Select One V                   | at all exams should be so<br>vill be reviewed by DSS st<br>Date Range<br>Not Specified<br>ns in Your Class 7/13/                         | theduled at a time that overlapp<br>aff and must be given authoriz                                                      | s with your<br>ation before<br>cation<br>Business I   |
| Please fi<br>schedule<br>be allow<br>LASS SCHE<br>Days<br>MWE<br>Vie<br>Exam Detail<br>Alternative  | II out the following example<br>of class time. All example<br>DULE(S) AND LOC<br>Time Start<br>08:00 AM<br>ew All Upcoming Exa<br>II<br>Testing Contract Type<br>Request Type*                                                                                                    | m request. Please note th<br>scheduling requests are v<br>CATION(S)<br>Time End<br>10:00 AM<br>m Requests<br>: Agreement for Exam<br>: Select One T<br>View: Exam So  | at all exams should be so<br>vill be reviewed by DSS st<br>Date Range<br>Not Specified<br>ns in Your Class 7/13/                         | theduled at a time that overlap;<br>aff and must be given authoriz<br>Lc<br>Scranton                                    | s with your<br>action befor<br>cation<br>Business F   |
| Please fi<br>schedule<br>be allow<br>ASS SCHE<br>Days<br>MWE<br>Exam Detail<br>Alternative          | Il out the following example of the start of the start of | m request. Please note th<br>scheduling requests are v<br>CATION(S)<br>Time End<br>10:00 AM<br>am Requests<br>: Agreement for Exam<br>: Select One T<br>View: Exam Se | at all exams should be so<br>vill be reviewed by DSS st<br>Date Range<br>Not Specified<br>ns in Your Class 7/13/<br>chedule Availability | theduled at a time that overlaps<br>aff and must be given authoriz                                                      | s with your<br>ation befor<br>ocation<br>Business P   |

## Scheduling an Additional Exam

You are able to schedule another exam from this same page.

## Instructor Notification

- DRC online will automatically email your professors notifying them that you have scheduled an exam.
  - Instructors will be able to upload a copy of the exam as well as any instructions for the exam directly to DRC Online

# Reminding Your Professor

• It is always a good idea to remind your professor that they should have received a notification about your exam from our office.

## Scheduling an Exam Late

When scheduling an exam within the 3 business days required for notice, you will receive a Late Exam Notice message and be asked to select a late reason from the dropdown menu.

| LATE EXAM NOTICE - ACTION REQUIRED                         |                                                                                                    |  |  |  |
|------------------------------------------------------------|----------------------------------------------------------------------------------------------------|--|--|--|
| Please be aware that late exams require approval from DRC. |                                                                                                    |  |  |  |
| Late Exam Request                                          |                                                                                                    |  |  |  |
| Reason <u>*</u> :                                          | Select One   If you select Other, please specify the reason of late exam request below.                                                                                |  |  |  |
| Additional Information:                                    |                                                                                                    |  |  |  |
|                                                            | Note: Enter ADDITIONAL INFORMATION and/or ADDITIONAL TIMES you are<br>available (times must be approved by instructor – refer to your alternative testing<br>contract) |  |  |  |
|                                                            | □ I have read and understand the late exam request policy above.                                                                                                    |  |  |  |
|                                                            | Submit Late Exam Request Back to Exam Detail or Modify Date                                                                                                    |  |  |  |

## Late Request Approval

- Late requests must be reviewed by a staff member to ensure capability to obtain and administer the exam before full approval
  - You can view status of your request under the Alternative Testing tab under the section "Upcoming Exam Requests for the Current Term."

| List Class(es) with Alternative Testing as Accommodation                                       |                               |
|------------------------------------------------------------------------------------------------|-------------------------------|
| Select Class: DISNEY 100.001 - How to train your corgi                                         | ۲                             |
| Schedule Exam                                                                                  |                               |
| UPCOMING EXAM REQUEST(S) FOR THE CURRENT TERM                                                  |                               |
| DISNEY 100.001 - How To Train Your Corgi                                                       | View Other Exams              |
| Online Exam - Not proctored at DRC - Monday, September 23, 2019 at 01:00 PM Status: Processing | Modify Request Cancel Request |
| Late Request - Not Yet Approved                                                                |                               |

## Please reach out with any questions or concerns. drc@unco.edu · 970-351-2289

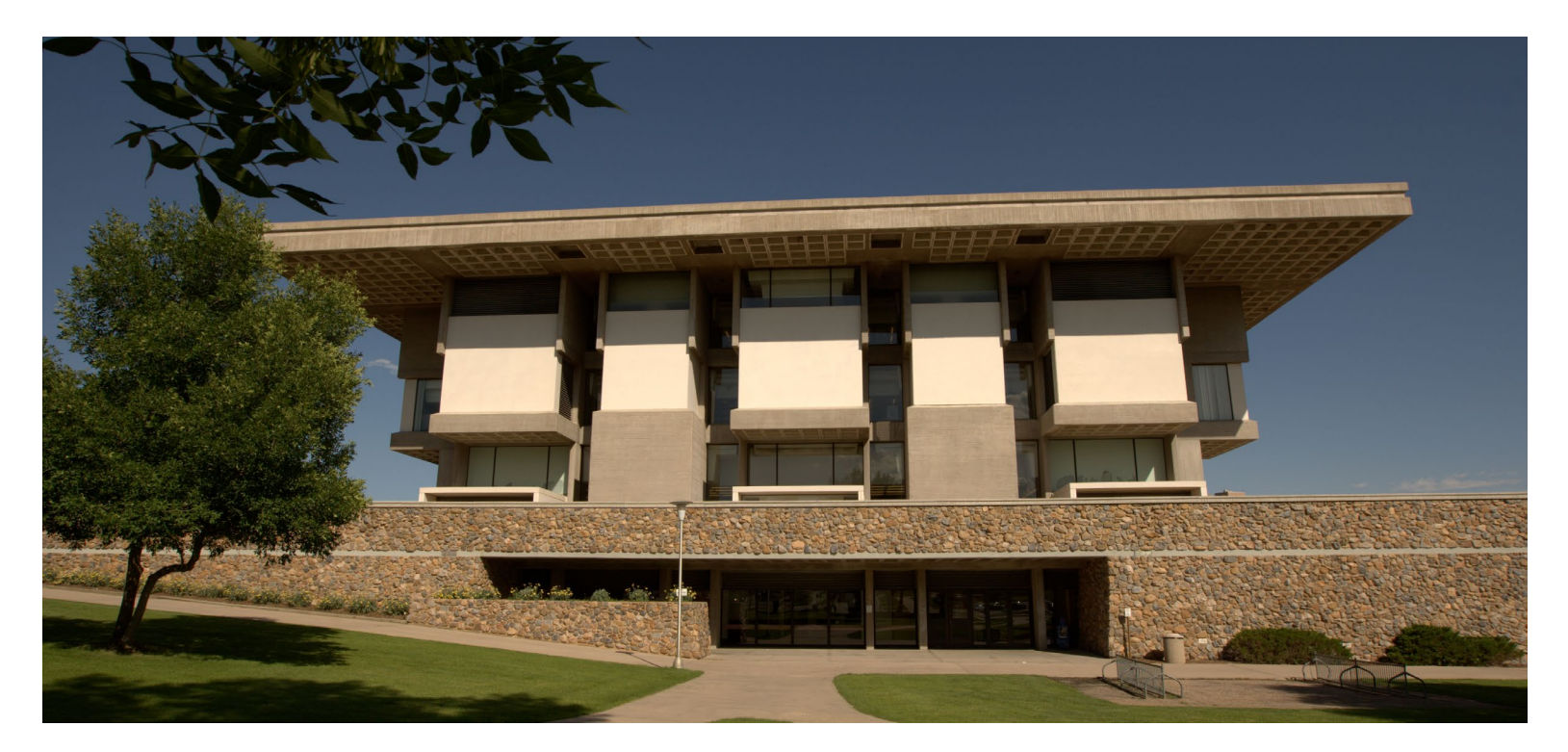

Disability Resource Center DRC Online Training Materials

Updated 12/12/2023

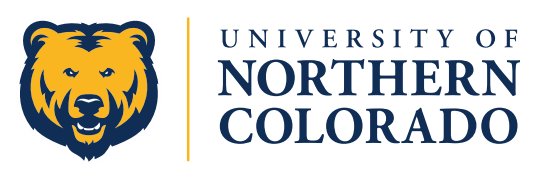